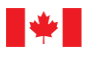

Canada

G20-03

# **Guide for Enrolments for Restricted Component (RC) Sellers**

# Electronic Licence Management System (eLMS)

Explosives Regulatory Division (ERD)

June 2022

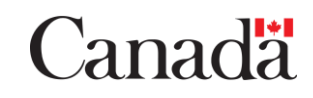

# **Table of Contents**

| Introduction                                                              | 3  |
|---------------------------------------------------------------------------|----|
| 1. Accessing NRCan's eServices Portal                                     | 4  |
| 2. Creating an Account with Explosives Services                           | 7  |
| 3. Activating my Account with Explosives Services                         | 9  |
| 4. Enrolling as a Component or Product Seller                             | 11 |
| 5. Renewing an Existing Enrolment as a Component or Product Seller        | 16 |
| 6. Modifying an Existing Enrolment as a Component or Product Seller       | 17 |
| 7. Viewing and Downloading the Documents concerning an Existing Enrolment | 18 |
| 8. Changing or Adding a Contact Person                                    | 19 |
| 9. Submitting an Incident Report                                          | 20 |
| · ·                                                                       |    |

#### Introduction

In 2018, the *Explosives Regulatory Division* (ERD) of *Natural Resources Canada* (NRCan) announced an online *electronic Licence Management System* (eLMS) for managing all explosives licensing needs and restricted components (i.e. explosive precursors) enrolments.

eLMS has been designed to provide individuals and organizations to access their information online, check the status of submissions, apply for, renew, amend or cancel enrolments.

In order to use the eLMS online application you will need to complete the following steps outlined in this document.

This detailed guide is specific to **restricted components enrolments (Part 20 of the** *Explosives**Regulations, 2013***). Please ensure to fully read this document and complete all the steps <u>or your</u> enrolment will not be activated.** 

Note that you <u>must</u> enrol with NRCan if you or your company sell and/or distribute and/or use one of the following components to manufacture a product for resale (for example, using hydrogen peroxide at a concentration of 35% to create a 3% solution that will be sold in pharmacies):

- Ammonium nitrate in solid form (≥ 28% nitrogen),
- Hydrogen peroxide ( $\geq$  30%),
- Nitromethane ( $\geq$  90%),
- Potassium chlorate (≥ 90%),
- Potassium perchlorate ( $\geq$  90%),
- Sodium chlorate in solid form (≥ 90%),
- Nitric acid (≥ 75%),
- Potassium nitrate (≥ 90%),
- Sodium nitrate in solid form ( $\geq$  90%),
- Potassium nitrate and sodium nitrate mixture ( $\geq$  90%),
- Calcium ammonium nitrate,
- Hexamine (≥ 90%),
- Aluminum powder (less than 200 um,  $\geq$  70%).

#### 1. Accessing NRCan's eServices Portal

Access NRCan's eServices Portal (<u>https://eservices.nrcan-rncan.gc.ca/</u>) and select a secure sign-in method. You can choose between the following sign-in methods:

a) A **GCKey** is a unique electronic credential (username and password) that allows you to communicate securely with online government services. The Government of Canada, as the service provider, issues these credentials to individuals so they can access government online services.

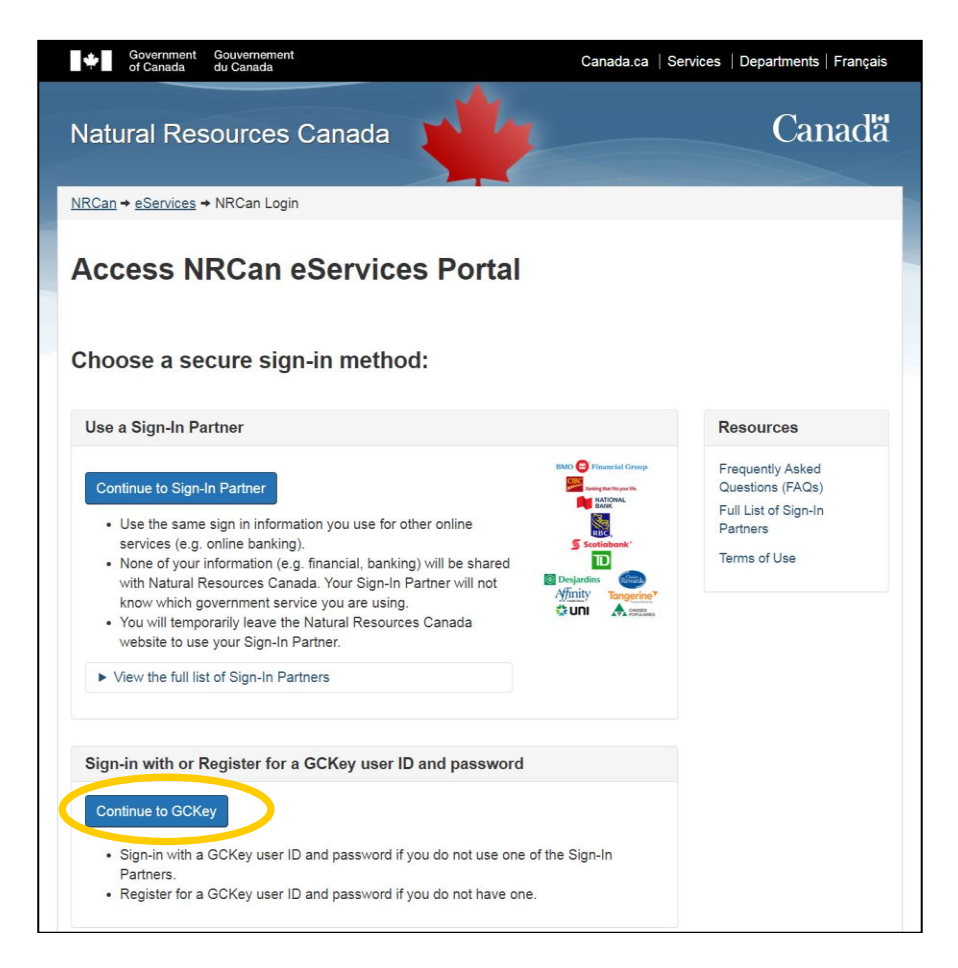

- b) **Sign-In Partners** are private sector companies and organizations that have partnered with *SecureKey Technologies* to enable their customers to use their online credentials (e.g. card number or username and password) to access Government of Canada services. Currently there are ten Sign-In Partners:
  - Affinity Credit Union
  - BMO Financial Group
  - CHOICE REWARDS MasterCard
  - CIBC Canadian Imperial Bank of Commerce
  - Desjardins Group
  - National Bank of Canada
  - RBC Royal Bank
  - Scotiabank
  - Tangerine
  - TD Bank Group

For **GCKey**, you will be required to create a personalized <u>username</u> and <u>password</u>. <u>Ensure to remember</u> your username and password: you will need them to login to amend, renew or cancel your enrolment. Once this step is completed, click "**Continue**".

Note that the system requires you to use your GCKey at least <u>once every two years, otherwise it will expire</u>. If your GCKey expires, you will be required to register for a new one; you will also need to re-register with any online service you were previously using.

| *                        | Government<br>of Canada  | Gouvernement<br>du Canada                                            |                                                          | <u>Français</u>                                   |
|--------------------------|--------------------------|----------------------------------------------------------------------|----------------------------------------------------------|---------------------------------------------------|
|                          | Definitions              | Frequently Asked Questions (FAQ)                                     |                                                          | Help                                              |
| Home + GC                | Key Sign Up Complete     |                                                                      |                                                          |                                                   |
| GCKe                     | y Sign Up                | Complete                                                             |                                                          |                                                   |
| You have suc             | cessfully created your C | GCKey.                                                               | Privacy                                                  |                                                   |
| Your Usernar             | me is: ERD_Account123    |                                                                      | Diagon kaon yaur Liaoma                                  | ma acquira For                                    |
| Please selec<br>service. | t Continue to leave the  | GCKey service and return to the Government of Canada online Continue | protected, please refer to<br>Information Collection Sta | your privacy is<br>our <u>Personal</u><br>tement. |
| Date modified            | d: 2015-11-15            |                                                                      |                                                          |                                                   |

The first time you access the NRCan eServices Portal, you will be asked to read and accept the Terms and Conditions of use. When done, check "**I accept these Terms and Conditions**" then click "**Next**". You will be taken to the NRCan eServices Account Registration page.

Complete all the "required" information fields and click "Submit".

| Government Gouvernement<br>of Canada du Canada | c                                                                                                    | anada.ca   Services   Departments   Français                          |
|------------------------------------------------|----------------------------------------------------------------------------------------------------|-----------------------------------------------------------------------|
| Natural Resources Ca                           | anada                                                                                                    | Canadä                                                                |
| <u>NRCan</u> → <u>eServices</u> → Home         |                                                                                                    |                                                                       |
| Account Registra                               | ion                                                                                                    | Sign Out                                                              |
| Account Information                            |                                                                                                    |                                                                       |
|                                                | • Notes<br>Fill out the information below in order to create a new NRCan eServi<br>Online Services. You will have to confirm your email address in orde | ces Account in order to access NRCan<br>r to gain access to the site. |
| * First Name (required)                        | John                                                                                                    |                                                                       |
| * Last Name ( <i>required</i> )                | Smith                                                                                                    |                                                                       |
| * Email <i>(required)</i>                      | John.Smith@canada.ca                                                                                                    |                                                                       |
| * Email Confirmation (required)                | John.Smith@canada.ca                                                                                                    |                                                                       |
| * Time Zone (required)                         | [-05:00] Eastern Standard Time 🗸                                                                                                    |                                                                       |
| * Preferred Language (required)                | English                                                                                                    |                                                                       |
|                                                | Submit                                                                                                    |                                                                       |
|                                                | . <b>1</b>                                                                                                    | Date modified: 2019-03-21                                             |
| Terms and Conditions Transparency              | *                                                                                                    |                                                                       |

Since <u>your email address must be verified</u>, a **confirmation code** will be sent to the email you provided in the previous step. Enter the confirmation code and click "**Submit**".

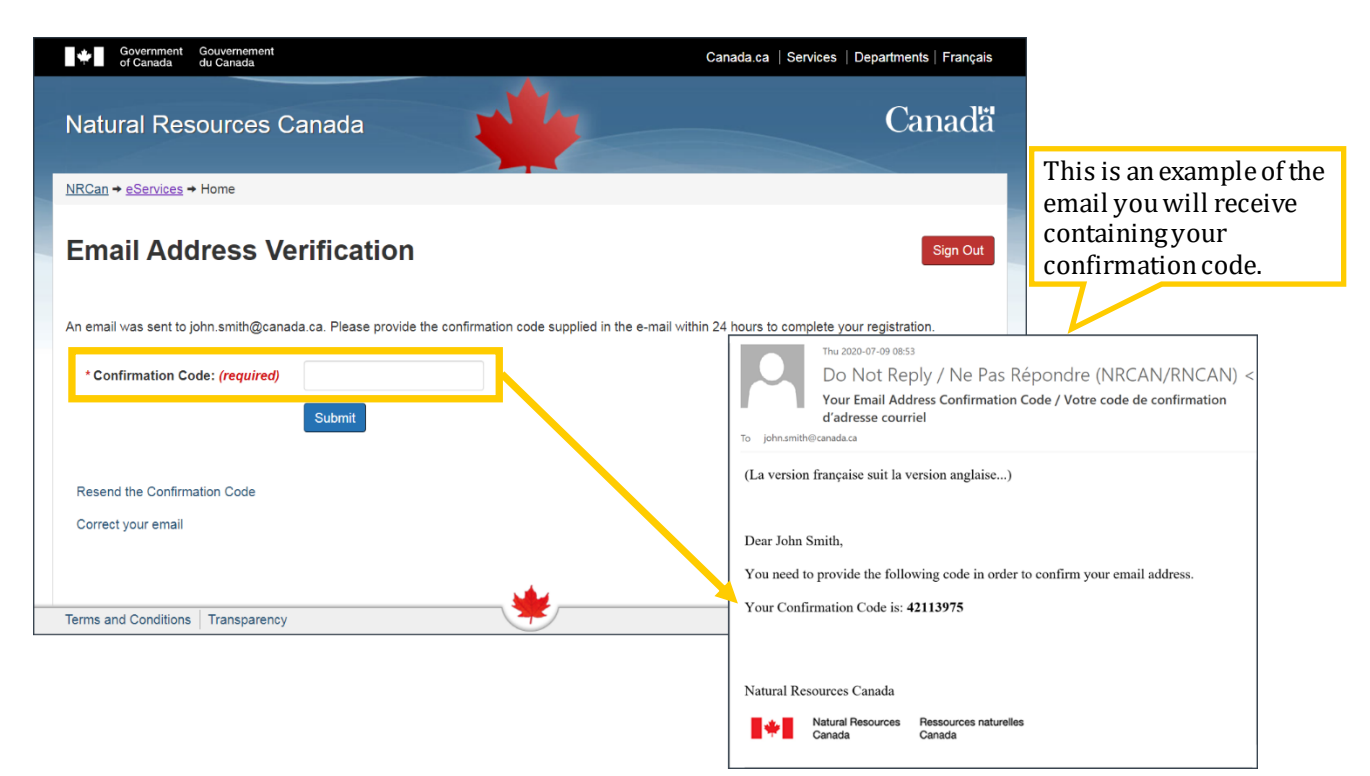

Click "**Continue**" to access the NRCan eServices Homepage (as shown below) and create an account with *Explosives Services* (Step 2).

|    | Government Gouvernement<br>of Canada du Canada                    | Canada.ca   Services   Departments   Français |
|----|-------------------------------------------------------------------|-----------------------------------------------|
| 22 | Natural Resources Canada                                          | Canadä                                        |
|    | <u>NRCan</u> → <u>eServices</u> → Home                            |                                               |
|    | NRCan eServices                                                   | Sign Out                                      |
|    | You have successfully activated your new NRCan eServices Account. |                                               |
|    | Continue                                                          |                                               |
|    |                                                                   | Date modified: 2019-03-21                     |
|    | Terms and Conditions Transparency                                 |                                               |

#### 2. Creating an Account with Explosives Services

On the NRCan eServices Homepage, click "Explosives Services" on the left (as shown below).

| Government Gouvernement<br>of Canada du Canada | Canada                                                                          | .ca   Services   Departments   Français   |
|------------------------------------------------|---------------------------------------------------------------------------------|-------------------------------------------|
| Natural Resources                              | Canada                                                                          | Canadä                                    |
| <u>NRCan</u> → <u>eServices</u> → Home         | -                                                                               |                                           |
| My Account                                     | NRCan eServices                                                                 | AB123456 Sign Out                         |
| Home                                           | Welcome to the NRCan eServices Portal. You will find a list of all available eS | ervices in the left hand menu, as well as |
| Manage My Account                              | shortcuts to any eServices to which you are already enroled below.              |                                           |
| INTEGRO (Beta)                                 | Your Account Number is: AB123456                                                |                                           |
| Explosives Services                            | You have not enroled yet into any eServices.                                    |                                           |
| ESTMA                                          |                                                                                 |                                           |
| Help Desk & FAQs                               |                                                                                 |                                           |
|                                                |                                                                                 | Date modified: 2019-03-21                 |
| Terms and Conditions Transparen                | cy 🕂                                                                            |                                           |

Click "Enrol as an Authorized Contact of a Company".

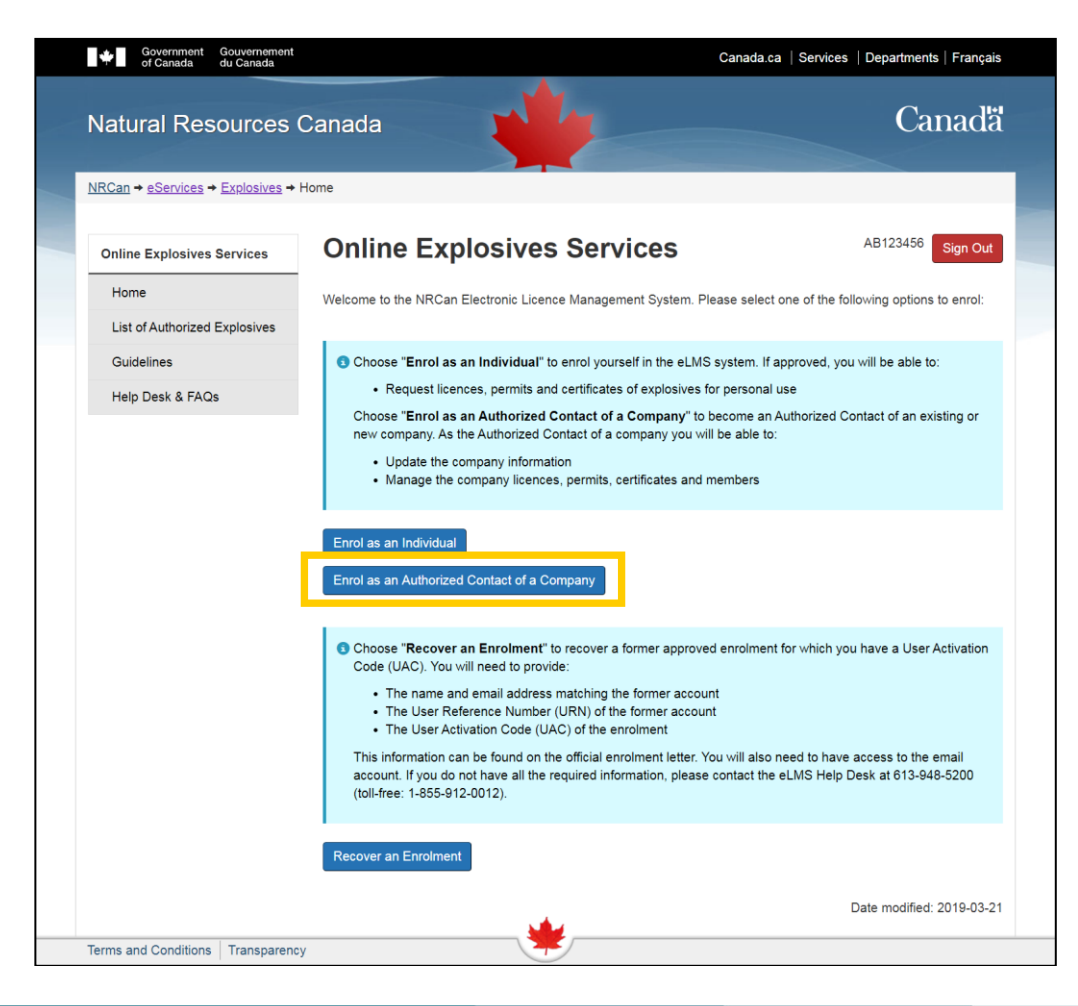

<u>Read</u> and <u>agree</u> to the terms and conditions.

On the next page, <u>ensure to complete the "Province / State" field information</u> otherwise the system will automatically choose "United Arab Emirates". The "<u>Postal / ZIP Code</u>" field must also be completed.

| of Canada du Canada                | Canada.ca   Services   Departments   Français                                                                                                    | NRCan → eServices → Explosives → | My Enrolments                                                                                                    |                                        |                                 |
|------------------------------------|----------------------------------------------------------------------------------------------------|----------------------------------|----------------------------------------------------------------------------------------------------|----------------------------------------|---------------------------------|
| Natural Resources 0                | Canada Canada                                                                                                    | Online Explosives Services       | Enrol as an A<br>Personal Info                                                                                                    | uthorized Conta<br>rmation             | Ct - AB123456 Sign Out          |
| NRCan + eServices + Explosives + N | My Enrolments                                                                                                    | My Profile                       |                                                                                                    |                                        |                                 |
| Online Explosives Services         | Enrol as an Authorized Contact - AB123456 Sign Out                                                                                                    | My Companies                     | Use this section to provide<br>Use this section to provide<br>Use this section to provide | de your contact information as the aut | horized contact of the company. |
| Home                               | Company Information                                                                                                    | My Enrolments                    | Authorized Contact Inf                                                                                                    | ormation                               |                                 |
| My Profile                         |                                                                                                    | Incident Reports                 | First Name                                                                                                    | John                                   |                                 |
| My Companies                       | Complete the following form to enrol in the NRCan Electronic Licence Management System as an Authorized<br>Contact of an existing or new company. As the Authorized Contact of a company you will be able to: | List of Authorized Explosives    | Last Name                                                                                                    | Smith                                  |                                 |
| My Enrolments                      | Update the company information     Manager the company licenses parmits and lifenter and members                                                                                                    | Guidelines                       | Last Name                                                                                                    | Sinta                                  |                                 |
| Incident Reports                   | If your request is approved, you will receive a letter in the mail with an User Activation Code (UAC) that will                                                                                               | Help Desk & FAQs                 | Company Title                                                                                                    | General Manager                        |                                 |
| List of Authorized Explosives      | allow you to complete your enrolment.                                                                                                    |                                  |                                                                                                    |                                        |                                 |
| Guidelines                         |                                                                                                    |                                  |                                                                                                    |                                        |                                 |
| Help Desk & FAQs                   | Company Information                                                                                                    |                                  | * E-mail address                                                                                                    | John.Smith@canada.ca                   |                                 |
|                                    | *Company Name ERD (required)                                                                                                    |                                  | (required)                                                                                                    |                                        |                                 |
|                                    |                                                                                                    |                                  |                                                                                                    |                                        |                                 |
|                                    | <ul> <li>Select the following checkbox if the company you are enroling already did<br/>business with the Explosives Regulatory Division.</li> </ul>                                                           |                                  |                                                                                                    |                                        |                                 |
|                                    | 1) The company density of the large with the Darkshee Density of the                                                                                                    |                                  | * Mailing Address                                                                                                    | 580 Booth Street                       |                                 |
|                                    | I ne company already did business with the Explosives Regulatory Division                                                                                                    |                                  | (required)                                                                                                    |                                        |                                 |
|                                    |                                                                                                    |                                  | * City (required)                                                                                                    | Ottawa                                 |                                 |
|                                    | * Address (required) 580 Booth Street                                                                                                    |                                  | Province / State                                                                                                    | Ontario                                |                                 |
|                                    | * City (required) Ottawa                                                                                                    |                                  | Postal / Zip Code                                                                                                    | K1A 1E0                                |                                 |
|                                    | Province / State Ontario                                                                                                    |                                  | * Country (required)                                                                                                    | Canada                                 |                                 |
|                                    | Restal / 7/B Code K1A 1E0                                                                                                    |                                  |                                                                                                    |                                        |                                 |
|                                    |                                                                                                    |                                  |                                                                                                    |                                        |                                 |
|                                    | *Country (required) Canada                                                                                                    |                                  |                                                                                                    | [                                      |                                 |
|                                    |                                                                                                    |                                  | * Telephone (required)                                                                                                    | (555) 555-1234                         |                                 |
|                                    | Company Mailing Address                                                                                                    |                                  | Mobile phone                                                                                                    | (555) 555-2345                         |                                 |
|                                    | Same as above                                                                                                    |                                  | Fax                                                                                                    | (555) 555-3456                         |                                 |
|                                    |                                                                                                    |                                  |                                                                                                    |                                        |                                 |
|                                    | Next Cancel                                                                                                    |                                  | Previous Next                                                                                                    |                                        | Cancel                          |
|                                    | Date modified: 2019-03-21                                                                                                    |                                  |                                                                                                    |                                        | Date modified: 2019-03-21       |
| Terms and Conditions Transparency  | /                                                                                                    | Terms and Conditions Transparent | cy                                                                                                    | - 🐙                                    |                                 |

Once completed, you will be asked to review the information entered and <u>confirm</u> that you are an authorized contact by checking the box at the bottom of the page. Then click "**Submit**".

| Enrolment Authorization  | on Confirmation                                             |                           |
|--------------------------|-------------------------------------------------------------|---------------------------|
| Please confirm that yo   | ou are an authorized contact for this company.              |                           |
| * Declaration (required) | □ I confirm that I'm an authorized contact for this company | у.                        |
| Previous Submit          |                                                             | Cancel                    |
|                          |                                                             | Date modified: 2019-03-21 |
| y                        | *                                                           |                           |

When you see the message "The company enrolment request was submitted successfully", click "**Continue**". You must now wait for your enrolment request to be reviewed by NRCan, once this is completed, you will be able to proceed to <u>Step 3</u>.

#### 3. Activating my Account with Explosives Services

Once you have created your account with Explosives Services, your request will be reviewed and you will receive an **email** that will contain your **eLMS User Activation Code**, **registered email address** and **User Reference Number**. The picture below illustrates what the document will look like. If you do not receive it within 2 weeks after the creation of your account, please call our office at 1-855-912-0012. **Once you will have received your eLMS User Activation Code**, you will be able to activate your eLMS enrolment.

| •                                                          | Ressources naturelles<br>Canada        | Natural Resources<br>Canada                                    |                                                                           |                                                              |
|------------------------------------------------------------|----------------------------------------|----------------------------------------------------------------|---------------------------------------------------------------------------|--------------------------------------------------------------|
|                                                            | Electronic                             | Licence Manag<br>Enrolment Cor                                 | ement System (eLMS)<br>npletion Letter                                    |                                                              |
| 2020-07-13                                                 |                                        |                                                                |                                                                           |                                                              |
| John Smith<br>ERD<br>580 Booth S<br>Ottawa, Onta<br>Canada | treet<br>ario, K1A 0EA                 |                                                                |                                                                           |                                                              |
| We are pleas<br>in Natural Re<br>activities.               | sed to provide you<br>esources Canada' | a with your User Ac<br>s electronic Licence                    | cess Code that will allow you<br>e Management System (eLM                 | u to complete your enrolment<br>IS) for explosives licencing |
|                                                            | Y                                      | <b>our eLMS User Ac</b><br>Email Address: jo<br>User Reference | <b>tivation Code:</b> 79434216<br>ohn.smith@canada.ca<br>Number: AB123456 |                                                              |

Go to <u>https://eservices.nrcan-rncan.gc.ca</u>, login to your account with your GCKey or Sign-In partner. Then click "**Select**" next to *Explosives Services - Pending approval.* 

On the next page click "Complete my enrolment with my User Activation Code".

| Government G<br>of Canada d                | ouvernement<br>u Canada.ca   Services   Departments   Français                                                                                                    |  |
|--------------------------------------------|----------------------------------------------------------------------------------------------------|--|
| Natural Resc                               | ources Canada Canada                                                                                                    |  |
| <u>NRCan</u> → <u>eServices</u> → <u>E</u> | <u>ixplosives</u> → Home                                                                                                    |  |
| Online Explosives<br>Services              | Online Explosives Services AB123456 Sign Out                                                                                                    |  |
| Home                                       | Welcome to the NRCan Electronic Licence Management System (eLMS). You need to provide an<br>User Activation Code (UAC) received by mail or phone to complete your enrolment. |  |
| List of Authorized<br>Explosives           | Complete my enrolment with my User Activation Code                                                                                                    |  |
| Guidelines                                 |                                                                                                    |  |
| Help Desk & FAQs                           |                                                                                                    |  |
|                                            | Date modified: 2019-03-21                                                                                                    |  |
| Terms and Conditions                       | Transparency                                                                                                    |  |

Enter your email address and your eLMS User Activation Code and click "Submit".

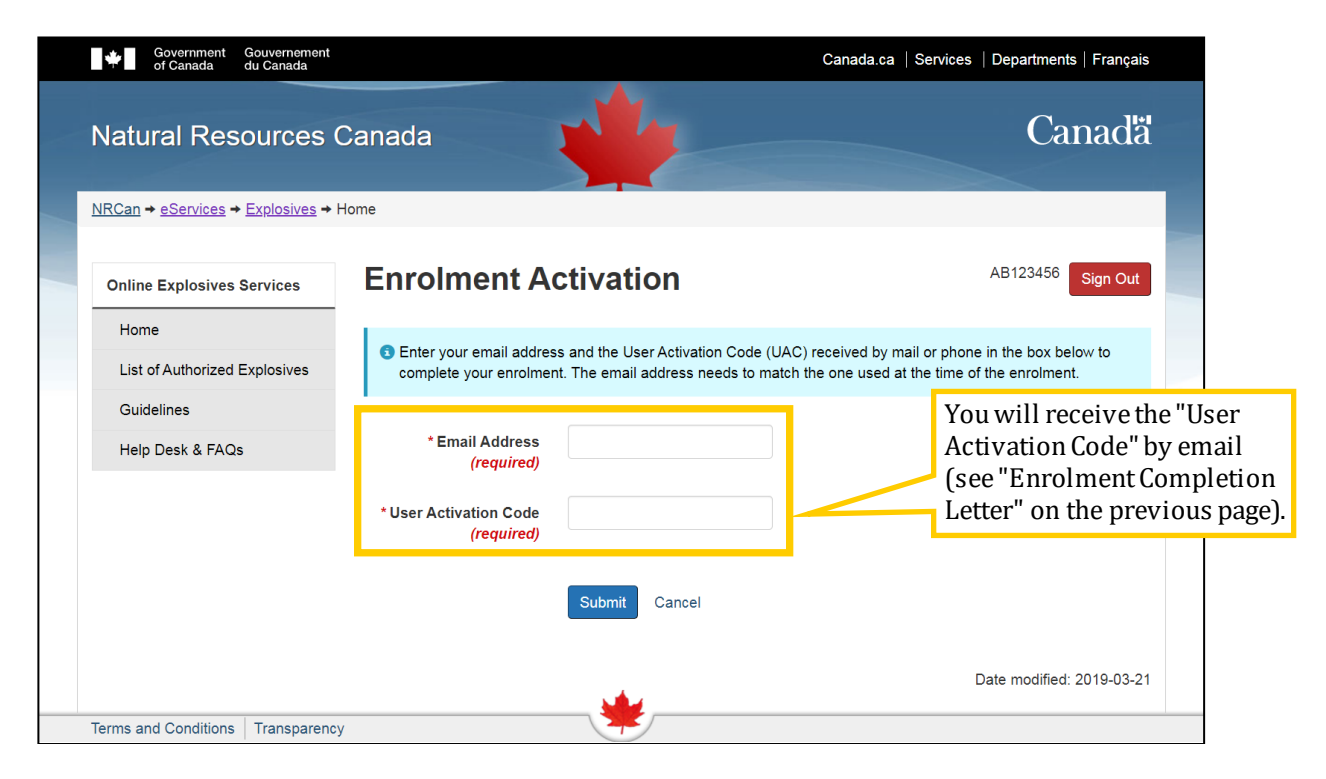

You will receive <u>another confirmation code by email</u> to activate your enrolment. Enter the confirmation code and click "**Submit**".

| Government Gouvernement<br>of Canada du Canada |                                                                                                    | Canada.ca   Services   Departments   Français                                                                                                    |
|------------------------------------------------|----------------------------------------------------------------------------------------------------|----------------------------------------------------------------------------------------------------|
| Natural Resources                              | Canada                                                                                                    | Canadă                                                                                                    |
| NRCan → eServices → Explosives →               | Home                                                                                                    |                                                                                                    |
| Online Explosives Services                     | Email Confirmation                                                                                                   | AB123456 Sign Out                                                                                                    |
| Home                                           | A confirmation code was sent to the provided email address. Please<br>your email address and activate the enrolment. | submit the confirmation code in order to confirm                                                                                                    |
| Guidelines<br>Help Desk & FAQs                 | * Confirmation Code<br>(required)                                                                                    | Thu 2020-07-09 0853<br>Do Not Reply / Ne Pas Répondre (NRCAN/RNCAN) -<br>Your Email Address Confirmation Code / Votre code de confirmation<br>d'adresse courriel |
|                                                | Submit                                                                                                    | (La version française suit la version anglaise)                                                                                                    |
| Terms and Conditions Transparence              | y 🔶                                                                                                    | Dear John Smith,<br>You need to provide the following code in order to confirm your email address.<br>Your Confirmation Code is: <b>42113975</b>                 |
|                                                | This is an example of the email you will receive.                                                                    | Natural Resources Canada                                                                                                    |

The creation of your eLMS account is now complete; click "**Continue**" and follow the next step (<u>Step 4</u>) to enrol as a component or product seller, add components and add site locations.

#### 4. Enrolling as a Component or Product Seller

You must now enrol as a restricted component or product seller.

If you are not already logged in, go to <u>https://eservices.nrcan-rncan.gc.ca</u>, login to your account with your GCKey or Sign-In partner. Then click "**Select**" next to *Explosives Services*.

| Government Gouver<br>of Canada du Can  | nement<br>ada                      | Canada.ca   Services   Departments   Fra                          | nçais |
|----------------------------------------|------------------------------------|-------------------------------------------------------------------|-------|
| Natural Resour                         | ces Canada                         | Cana                                                              | dä    |
| <u>NRCan</u> → <u>eServices</u> → Home |                                    |                                                                   |       |
| My Account                             | NRCan eServic                      | es AB123456 Sign                                                  | Out   |
| Home                                   | Welcome to the NRCan eServices     | Portal. You will find a list of all available eServices in the le | eft   |
| Manage My Account                      | hand menu, as well as shortcuts to | any eServices to which you are already enroled below.             |       |
| INTEGRO (Beta)                         | Your Account Number is: AB12345    | 6                                                                 |       |
| Explosives Services                    |                                    |                                                                   |       |
| ESTMA                                  | My eServices                       |                                                                   |       |
| Help Desk & FAQs                       | Name                               | Status                                                            |       |
|                                        | Explosives Services                | Active                                                            |       |
|                                        |                                    |                                                                   |       |
|                                        |                                    | Date modified: 2019-                                              | 03-21 |
| Terms and Conditions Tran              | sparency                           | <u></u>                                                           |       |

Go to "My Companies" and click "Access".

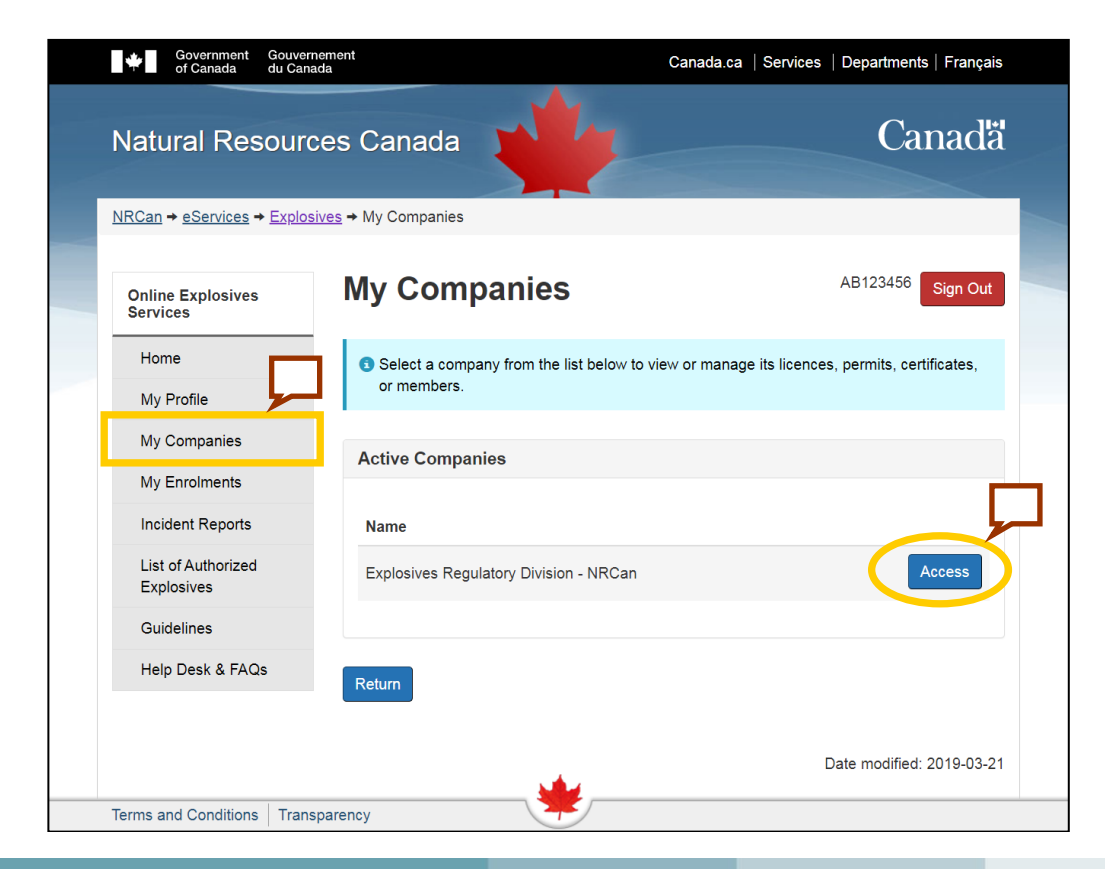

#### Click "Restricted Components Enrolment"

| Online Explosives Services    | Company Home                                                                                                    | AB123456 Sign 0                                                                                                    |
|-------------------------------|----------------------------------------------------------------------------------------------------|----------------------------------------------------------------------------------------------------|
| Home                          | <ul> <li>"Company Home" helps you to manage licences, perm</li> </ul>                                                                                                    | its, certificates, and members of a company.                                                                                                    |
| My Profile                    | <ul> <li>Select "Update Profile" to modify the address ass<br/>requests. You need to be an Authorized Contact of</li> </ul>                                                                                                    | ociated to any new licences, permits, or certificates                                                                                                    |
| My Companies                  | feature.                                                                                                    |                                                                                                    |
| My Enrolments                 | <ul> <li>Select "Manage Members" to add, modify or remo-<br/>select the rights of each member in the company.</li> </ul>                                                                                                    | ove members of this company. You will also be able to<br>You need to be an Authorized Contact of the company                                                                                                    |
| Incident Reports              | to access this feature. <ul> <li>Select "Manage MPUs" to add, view, amend, or ca</li> </ul>                                                                                                    | ancel "Mobile Process Units" available to Factory                                                                                                    |
| List of Authorized Explosives | Licences of this company. <ul> <li>Select "Restricted Components Enrolment" to a</li> </ul>                                                                                                    | pply, view, amend, or cancel the Restricted Compone                                                                                                    |
| Guidelines                    | Enrolment of this company. <ul> <li>Select "Apply for a NEW Licence, Permit, or Certain Select "Apply for a NEW Licence, Permit, or Certain Select "Apply for a NEW Licence, P</li></ul> | rtificate" if you need to request a NEW explosives                                                                                                    |
| Help Desk & EAOs              | licence, permit, or certificate for this company. You                                                                                                    | need to be an Authorized Contact or a Company                                                                                                    |
|                               | Contact of the company to access this feature.<br>• Select "View YOUR Licences, Permits, and Cert<br>permits, and certificates associated with this comp                                                                                                    | ificates" to search, amend, or renew YOUR licences,<br>any.                                                                                                    |
|                               | Contact of the company to access this feature. Select "View YOUR Licences, Permits, and Cert<br>permits, and certificates associated with this comp<br>Below, you will also find a list of any licences, permits, a                                                                                                    | ificates" to search, amend, or renew YOUR licences,<br>any.<br>nd certificates requiring your attention.                                                                                                    |
|                               | Contact of the company to access this feature.<br>• Select "View YOUR Licences, Permits, and Cert<br>permits, and certificates associated with this comp<br>Below, you will also find a list of any licences, permits, a<br>Name: Explosives Regulatory Division - NRCan<br>Address: 580 Booth street<br>Ottawa, Ontario, K1A 0E4                                                                                                    | ificates" to search, amend, or renew YOUR licences,<br>any.<br>nd certificates requiring your attention.<br>Update Profile                                                                                                    |
|                               | Contact of the company to access this feature.<br>• Select "View YOUR Licences, Permits, and Cert<br>permits, and certificates associated with this comp<br>Below, you will also find a list of any licences, permits, a<br>Name: Explosives Regulatory Division - NRCan<br>Address: 580 Booth street<br>Ottawa, Ontario, K1A 0E4<br>Canada                                                                                                    | ificates" to search, amend, or renew YOUR licences,<br>any.<br>nd certificates requiring your attention.<br>Update Profile<br>Manage Members                                                                                                    |
|                               | Contact of the company to access this feature.<br>• Select "View YOUR Licences, Permits, and Cert<br>permits, and certificates associated with this comp<br>Below, you will also find a list of any licences, permits, a<br>Name: Explosives Regulatory Division - NRCan<br>Address: 580 Booth street<br>Ottawa, Ontario, K1A 0E4<br>Canada<br>Your role(s): Authorized Contact                                                                                                    | ificates" to search, amend, or renew YOUR licences,<br>any.<br>nd certificates requiring your attention.<br>Update Profile<br>Manage Members<br>Manage MPLIs<br>Restricted Components Enrolment                                                   |
|                               | Contact of the company to access this feature.<br>• Select "View YOUR Licences, Permits, and Cert<br>permits, and certificates associated with this comp<br>Below, you will also find a list of any licences, permits, a<br>Name: Explosives Regulatory Division - NRCan<br>Address: 580 Booth street<br>Ottawa, Ontario, K1A 0E4<br>Canada<br>Your role(s): Authorized Contact                                                                                                    | ificates" to search, amend, or renew YOUR licences,<br>any.<br>nd certificates requiring your attention.<br>Update Profile<br>Manage Members<br>Manage MBLs<br>Restricted Components Enrolment<br>Apply for a NEW Licence, Permit, or Certificate |

Click **"Enrol as a <u>Product</u> Seller"** if you are manufacturing products for resale using restricted components or **"Enrol as a <u>Component</u> Seller"** if you are selling the chemical itself (note: <u>for stump</u> <u>remover</u>, choose component seller).

| of Canada du Canada                |                                                                                                    |                 | Canada.ca Service | s   Departments   Français |  |  |  |
|------------------------------------|----------------------------------------------------------------------------------------------------|-----------------|-------------------|----------------------------|--|--|--|
| Natural Resources C                | Canada                                                                                                    |                 |                   | Canadä                     |  |  |  |
| NRCan → eServices → Explosives → N | ly Companies                                                                                                    |                 |                   |                            |  |  |  |
| Online Explosives Services         | Restricte                                                                                                    | d Components En | rolment           | AB123456 Sign Out          |  |  |  |
| Home                               | Natas                                                                                                    |                 |                   |                            |  |  |  |
| My Profile                         | Notes     You are required to enrol in the Restricted Components program if you sell Restricted Components.                                                                                                    |                 |                   |                            |  |  |  |
| My Companies                       | Enrol as a Component Seller if you sell Restricted Components     Enrol as a Product Seller if you only sell products containing Restricted Components     Follow this link to get additional information <u>Restricted Components Information</u> |                 |                   |                            |  |  |  |
| My Enrolments                      |                                                                                                    |                 |                   |                            |  |  |  |
| Incident Reports                   |                                                                                                    |                 |                   |                            |  |  |  |
| List of Authorized Explosives      | Enrolment                                                                                                    | ERD             | Enro              | ol as a Product Seller     |  |  |  |
| Guidelines                         | Holder                                                                                                    |                 | Enrol             | as a Component Seller      |  |  |  |
| Help Desk & FAQs                   |                                                                                                    |                 | Return            |                            |  |  |  |
|                                    |                                                                                                    |                 |                   | -                          |  |  |  |
|                                    |                                                                                                    | بشد             |                   | Date modified: 2019-03-2   |  |  |  |
| Terms and Conditions Transparency  |                                                                                                    |                 |                   |                            |  |  |  |

Click "Add a site" on the next page (take note that each site must be added individually).

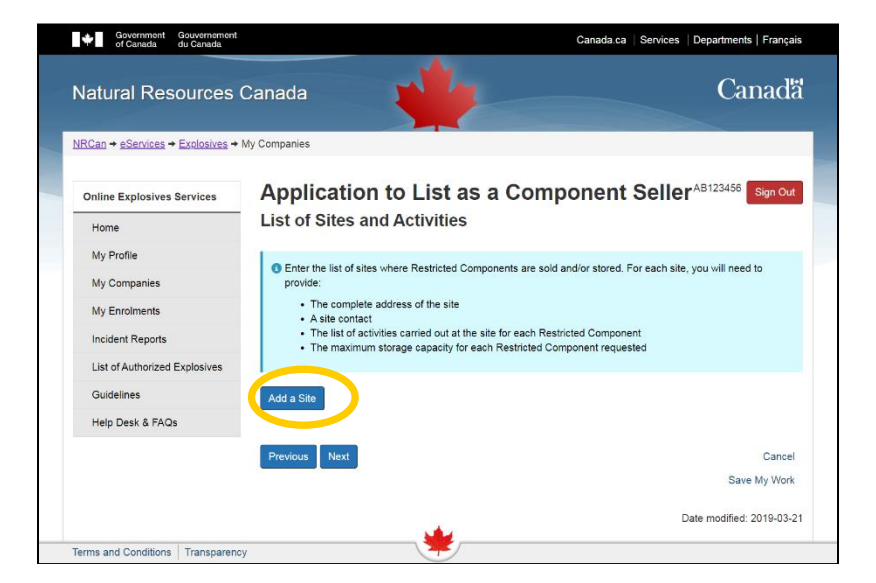

Enter the site address and contact information. Then select all activities carried out at the site in question and enter the quantities that will be stored on the site for each of the restricted components.

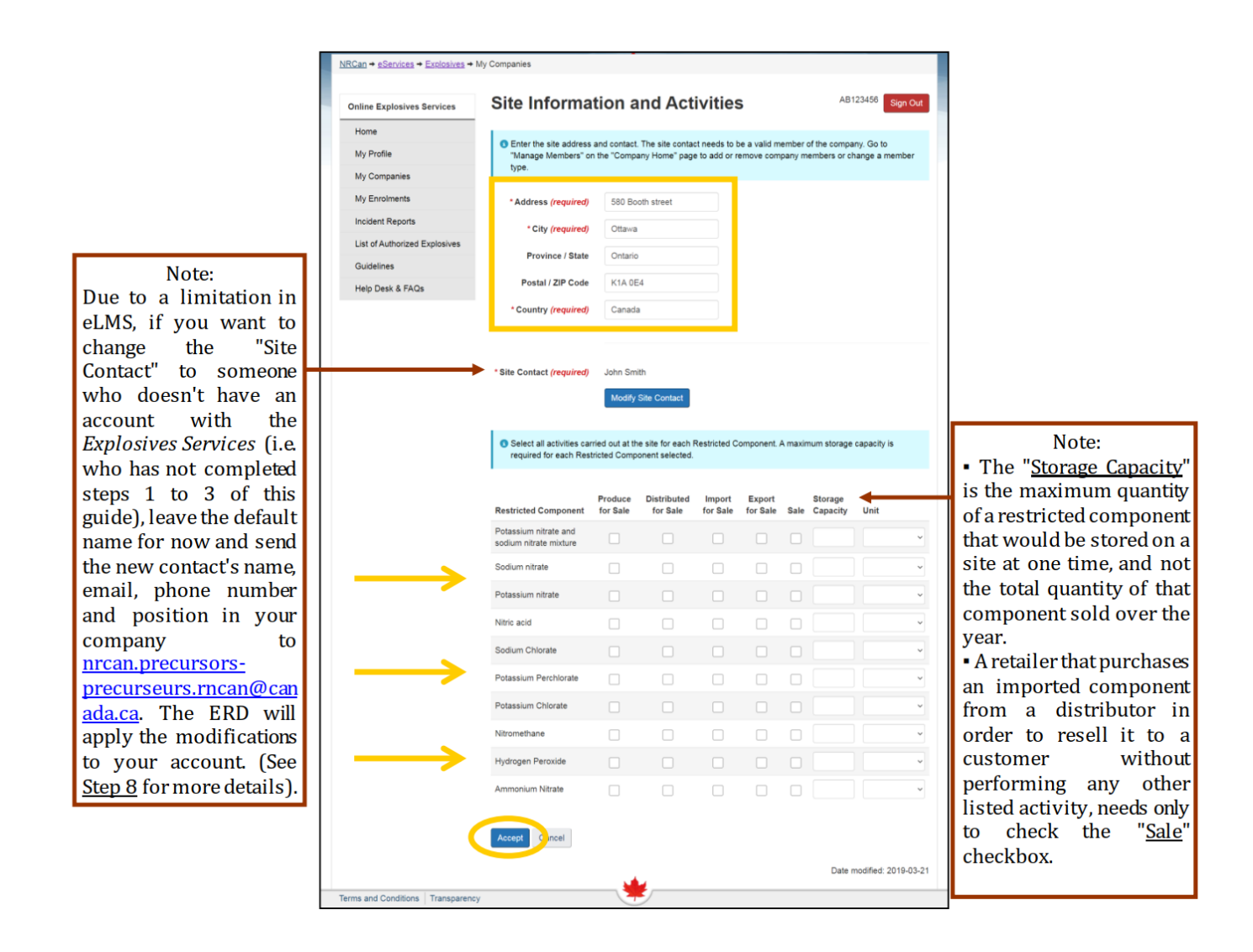

Click "**Accept**" when you are done.

If you would like to add other locations, click on "Add a Site"; if not click "Next".

Optional: You can use the box on the next page to add comments to your application. Click "Next".

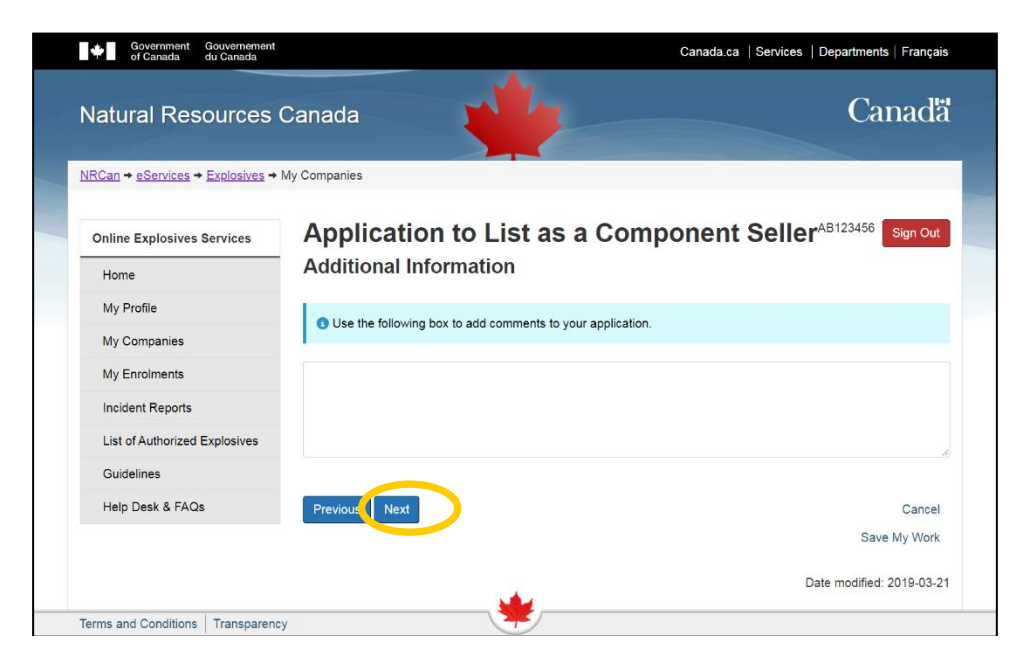

Once you are done, verify the information you have entered, <u>confirm</u> that the information provided is true and accurate, and then click "**Submit**".

| Online Explosives Services   | Application to<br>Review & Submit                      | o List as a Co              | mponent Seller <sup>AB1234</sup>                                           | 56 Sign Out |
|------------------------------|--------------------------------------------------------|-----------------------------|----------------------------------------------------------------------------|-------------|
| Home Mr. Desfle              |                                                        |                             |                                                                            |             |
| My Profile                   | General Information                                    |                             |                                                                            | Modify      |
| My Companies                 | Enrolment Holder                                       | ERD                         |                                                                            |             |
| Insident Departs             | Main Contact                                           | John Smith                  |                                                                            |             |
| List of Authorized Surlasium | Enrolment Type                                         | Component Seller            |                                                                            |             |
| Guidelines                   | Application Type                                       | New request                 |                                                                            |             |
| Help Desk & FAOs             | Application type                                       | New request                 |                                                                            |             |
|                              | List of Sites and Activit                              | ion                         |                                                                            | h faulte :  |
|                              | List of Siles and Activit                              | les                         |                                                                            | Modity      |
|                              | Address                                                | Site Contact                | Activities                                                                 |             |
|                              | 580 Booth Street<br>Ottawa, Ontario, K1A 0E4<br>Canada | John Smith                  | Potassium nitrate<br>Activities: Produce, Import, Sale<br>Capacity: 100 kg |             |
|                              |                                                        |                             | Hydrogen Peroxide<br>Activities: Produce, Import, Sale<br>Capacity: 100 kg |             |
|                              | Additional Information                                 |                             |                                                                            | Modify      |
|                              | Applicant Declaration                                  |                             |                                                                            |             |
|                              | * Declaration ( <i>required</i> )                      | The applicant declares that | it the information provided is true and accu                               | ırate.      |
|                              | Previous                                               |                             |                                                                            | Cance       |

On the next page click "Continue".

| Government Gouvernement<br>of Canada du Canada        |                                              | Canada.ca   Services   Departments   Français |
|-------------------------------------------------------|----------------------------------------------|-----------------------------------------------|
| Natural Resources                                     | Canada                                       | Canadä                                        |
| <u>NRCan</u> → <u>eServices</u> → <u>Explosives</u> → | My Companies                                 |                                               |
| Online Explosives Services                            | Notice                                       | AB123456 Sign Out                             |
| Home                                                  | Your application was successfully submitted. |                                               |
| My Profile                                            |                                              |                                               |
| My Companies                                          | Continue                                     |                                               |
| My Enrolments                                         |                                              |                                               |
| Incident Reports                                      |                                              |                                               |
| List of Authorized Explosives                         |                                              |                                               |
| Guidelines                                            |                                              |                                               |
| Help Desk & FAQs                                      |                                              |                                               |
|                                                       | ·                                            | Date modified: 2019-03-21                     |
| Terms and Conditions Transparent                      | cy 👎                                         |                                               |

At this point, you should be back on the "Restricted Components Enrolment" page. If this is your first enrolment using eLMS, congratulations, you are done!

You must now wait for your request to be processed (this may take up to 30 days). Once this is done you will receive an email inviting you to log back into your eLMS account to <u>view and download</u> your enrolment documents (see <u>Step 7</u>).

If the enrolment letter has not been activated within **three** weeks of your request, or if you have any questions, call **1-855-912-0012** and our Help Desk will be pleased to assist you.

If you need to <u>renew</u> your enrolment as a component or product seller, proceed to <u>Step 5</u>.

If you want to make changes and <u>modify</u> your enrolment as a component or product seller, proceed to <u>Step</u> <u>6</u>.

#### 5. Renewing an Existing Enrolment as a Component or Product Seller

This part is for companies that are already <u>on the restricted components sellers list and have already</u> <u>completed steps 1 to 4</u>. If your enrolment is set to expire soon, a reminder will be sent <u>at least 30 days</u> before the expiry date.

- Go to <u>https://eservices.nrcan-rncan.gc.ca</u>, login to your account with your GCKey or Sign-In partner.
- If you used a GCKey: on the Welcome screen, click "Continue"
- Click "**Select**" next to *Explosives Services*.
- Go to "My Companies" and click "Access".
- Click "Restricted Components Enrolment" to access the page below.
- Click "Renew" and then "Submit".

It is very important that you click this button; otherwise, your enrolment will remain expired.

| Natural Resources                | Canada                                                 |                                      | 1/2                                          |                                                                          | Car                   | naď           |
|----------------------------------|--------------------------------------------------------|--------------------------------------|----------------------------------------------|--------------------------------------------------------------------------|-----------------------|---------------|
| NRCan → eServices → Explosives → | My Companies                                           |                                      |                                              |                                                                          |                       |               |
| Online Explosives Services       | Restricte                                              | d Com                                | ponents                                      | Enrolment                                                                | AB123456              | Sign Ou       |
| Home                             |                                                        |                                      |                                              |                                                                          |                       |               |
| My Profile                       | You are required                                       | to enrol in the R                    | estricted Compon                             | ents program if you sell Restri                                          | cted Components.      |               |
| My Companies                     | <ul> <li>Enrol as a 0</li> <li>Enrol as a 1</li> </ul> | Component Selle<br>Product Seller if | er if you sell Restri<br>you only sell produ | cted Components<br>ucts containing Restricted Con                        | nponents              |               |
| My Enrolments                    | Follow this link to                                    | get additional ir                    | formation Restrict                           | ed Components Information                                                |                       |               |
| Incident Reports                 |                                                        |                                      |                                              |                                                                          |                       |               |
| List of Authorized Explosives    | Enrolment                                              | RC-A0123450                          | 0                                            |                                                                          | Renew                 |               |
| Guidelines                       | Number                                                 | Component S                          | eller                                        |                                                                          | Download Enrolment    | Ŧ             |
| Help Desk & FAQs                 | Status                                                 | Active                               |                                              |                                                                          | Amend                 |               |
|                                  | Enrolment<br>Holder                                    | ERD                                  |                                              |                                                                          | Change Main Conta     | act           |
|                                  | Main Contact                                           | John Smith                           |                                              |                                                                          | View Last Application | on            |
|                                  |                                                        |                                      |                                              |                                                                          | View Documents        |               |
|                                  | In Date                                                | 2020-07-13                           |                                              |                                                                          | Request Cancellatio   | on            |
|                                  | Expiry Date                                            | 2020-09-09                           |                                              |                                                                          | Return                |               |
|                                  | Enroled Sites                                          | and Activities                       |                                              |                                                                          |                       |               |
|                                  | Address                                                |                                      | Site Contact                                 | Activities                                                               |                       |               |
|                                  | 580 Booth Stree<br>Ottawa, Ontario,<br>Canada          | t<br>K1A 0E4                         | John Smith                                   | Hydrogen Peroxide<br>Activities: Produce, Import, Sa<br>Capacity: 100 kg | le Change             | e Site<br>act |
|                                  |                                                        |                                      |                                              | Potassium nitrate<br>Activities: Produce, Import, Sa                     | le                    |               |

Congratulations, you are done!

Once your enrolment will have been processed and approved (this may take up to 30 days), you will receive an email and you will be able to access the enrolment letter with the updated expiry date by clicking "**Download Enrolment \pm**".

### 6. Modifying an Existing Enrolment as a Component or Product Seller

If you need to make changes, such as adding/removing a site or components on your enrolment:

- Go to <u>https://eservices.nrcan-rncan.gc.ca</u>, login to your account with your GCKey or Sign-In partner.
- If you used a GCKey: on the Welcome screen, click "Continue"
- Click "**Select**" next to *Explosives Services*.
- Go to "**My Companies**" and click "**Access**".
- Click "Restricted Components Enrolment".
- Click "Amend" and then "Next".
- Click "**Modify**" button aside the site location you wish to modify.
- Apply the desired change(s) (such as changing the address, contact name, add/remove restricted components, modify the storage capacity and/or activities associated with this site as well as adding and/or removing a site).

| Natural Resources             | Canada<br>My Companies                        | -                                    | 17                                           |                                                                            |             | Canada                 |
|-------------------------------|-----------------------------------------------|--------------------------------------|----------------------------------------------|----------------------------------------------------------------------------|-------------|------------------------|
| Online Explosives Services    | Restricte                                     | d Com                                | ponents                                      | Enrolment                                                                  | AE          | Sign Out               |
| Home                          | Notes                                         |                                      |                                              |                                                                            |             |                        |
| My Profile                    | You are required                              | to enrol in the R                    | estricted Compone                            | ents program if you sell Restric                                           | ted Compone | ents.                  |
| My Companies                  | Enrol as a      Enrol as a                    | Component Selle<br>Product Seller if | er if you sell Restri<br>you only sell produ | cted Components<br>icts containing Restricted Com                          | ponents     |                        |
| My Enrolments                 | Follow this link to                           | get additional ir                    | formation Restrict                           | ed Components Information                                                  |             |                        |
| Incident Reports              |                                               |                                      |                                              |                                                                            |             |                        |
| List of Authorized Explosives | Enrolment                                     | RC-A0123450                          | 0                                            |                                                                            | Download    | Enrolment 🛓            |
| Guidelines                    | Number                                        | Component S                          | eller                                        | <                                                                          | А           | mend                   |
| Help Desk & FAQs              | Status                                        | Active                               |                                              |                                                                            | Change I    | Main Contact           |
|                               | Enrolment<br>Holder                           | ERD                                  |                                              |                                                                            | View Las    | at Application         |
|                               | Main Contact                                  | John Smith                           |                                              |                                                                            | View E      | Documents              |
|                               |                                               |                                      |                                              |                                                                            | Request     | Cancellation           |
|                               | In Date                                       | 2020-07-13                           |                                              | R                                                                          | leturn      |                        |
|                               | Issue Date                                    | 2020-08-11                           |                                              |                                                                            |             |                        |
|                               | Expiry Date                                   | 2025-08-11                           |                                              |                                                                            |             |                        |
|                               | Enroled Sites                                 | and Activities                       |                                              |                                                                            |             |                        |
|                               | Address                                       |                                      | Site Contact                                 | Activities                                                                 |             |                        |
|                               | 580 Booth Stree<br>Ottawa, Ontario,<br>Canada | t<br>K1A 0E4                         | John Smith                                   | Hydrogen Peroxide<br>Activities: Produce, Import, Sale<br>Capacity: 100 kg | •           | Change Site<br>Contact |
|                               | Gunada                                        |                                      |                                              | Potassium nitrate<br>Activities: Produce, Import, Sale                     | ,           |                        |

\* Please note that if you are awaiting renewal, it will have to be processed before making modifications.

#### 7. Viewing and Downloading the Documents concerning an Existing Enrolment

If you need to download a copy of your enrolment (ex: to prove to a supplier or distributor that you have a valid enrolment with NRCan to sell the desired restricted component and/or to create a product using that component):

- Go to <u>https://eservices.nrcan-rncan.gc.ca</u>, login to your account with your GCKey or Sign-In partner.
- If you used a GCKey: on the Welcome screen, click "Continue"
- Click "**Select**" next to *Explosives Services*.
- Go to "My Companies" and click "Access".
- Click "Restricted Components Enrolment".
- Click **"Download Enrolment ±**".

Your enrolment letter will look like the one below and will list the authorized components and activities:

| Natural Resources<br>Canada                                                                                                    | Ressources naturelles<br>Canada                                                                                                    |    |
|----------------------------------------------------------------------------------------------------|----------------------------------------------------------------------------------------------------|----|
|                                                                                                    | Protected                                                                                                    | iВ |
| 2020-08-07                                                                                                    | FILE: RC-A012345C<br>Expiry Date: 2025-08-07<br>Amendment Number:                                                                                        |    |
| John Smith<br>ERD<br>580 Booth Street<br>Ottawa, Ontario, K1A 0EA<br>Canada                                                                                                    |                                                                                                    |    |
| Re: ENROLMENT ON THE                                                                                                    | E LIST OF RESTRICTED COMPONENT SELLERS                                                                                                    | _  |
| You are listed as a seller of the activities listed.                                                                                                    | the restricted components at the following locations and performing                                                                                      |    |
| 580 Booth Street , Ottawa<br>Potassium nitrate: Import<br>Potassium Perchlorate: Ir                                                                                                    | ı, Ontario, K1A 0E4, Canada<br>;, Sale.<br>mport, Sale.                                                                                                  |    |
|                                                                                                    |                                                                                                    |    |
|                                                                                                    |                                                                                                    |    |
| Please inform the Explosive<br>If you have any questions, t<br>information found below.                                                                                                    | as Regulatory Division of any changes occurring to enrolment activitie<br>the Explosives Regulatory Division can be reached using the contact            | s. |
| Please inform the Explosive<br>If you have any questions, t<br>information found below.<br>Best regards;                                                                                                    | es Regulatory Division of any changes occurring to enrolment activitie<br>the Explosives Regulatory Division can be reached using the contact            | S. |
| Please inform the Explosive<br>If you have any questions, t<br>Information found below.<br>Best regards;                                                                                                    | es Regulatory Division of any changes occurring to enrolment activitie<br>the Explosives Regulatory Division can be reached using the contact            | S. |
| Please inform the Explosive<br>If you have any questions, t<br>information found below.<br>Best regards;<br>Patrick O'Neill                                                                                                    | es Regulatory Division of any changes occurring to enrolment activitie<br>the Explosives Regulatory Division can be reached using the contact            | s. |
| Please inform the Explosive<br>If you have any questions, t<br>information found below.<br>Best regards;<br>Patrick O'Neill<br>Director General Directeur                                                                                                    | as Regulatory Division of any changes occurring to enrolment activitie<br>the Explosives Regulatory Division can be reached using the contact<br>général | s. |
| Please inform the Explosive<br>If you have any questions, t<br>information found below.<br>Best regards;<br>Patrick O'Neill<br>Director General Directeur;<br>580 Booth Street, 10h floor<br>Ottawa, Ontario, Canada<br>KIA DE4<br>Tet:1-855-912-0012<br>Email. ERDmms@rrcan.gc.ca | es Regulatory Division of any changes occurring to enrolment activitie<br>the Explosives Regulatory Division can be reached using the contact<br>général | 5. |

## 8. Changing or Adding a Contact Person

This section concerns <u>only</u> companies with <u>multiple sites</u> and where each of these sites need a <u>different</u> <u>contact</u> person.

Due to a limitation in eLMS, if you want to use/add a different "<u>Site contact</u>" than the one you registered with and wish to do so through eLMS, that person <u>must also have a valid account with the *Explosives Services* (i.e. that person must have completed steps 1 to 3 of this guide).</u>

As this is unlikely to be the case, we strongly recommend to leave the default person as a temporary contact for all sites during your enrolment process. Once your enrolment is completed, send for each site the correct contact's name, email, phone number and position in your company to <u>nrcan.precursors-precurseurs.rncan@canada.ca</u>. The ERD will make the modifications to your account.

If the person does have an account with the *Explosives Services*, then to add them as a site contact is a twostep process.

First:

- Go to <u>https://eservices.nrcan-rncan.gc.ca</u>, login to your account with your GCKey or Sign-In partner.
- If you used a GCKey: on the Welcome screen, click "Continue"
- Click "**Select**" next to *Explosives Services*.
- Go to "My Companies" and click "Access".
- Click "Manage Members".
- The "<u>Associated Members</u>" section lists all available people who can be selected as contacts for the sites of your company. If the person you want to use as a contact isn't listed there, click "**Add a Member**" at the bottom.
- Enter the person's "<u>Account URN</u>"; the URN contains 2 letter followed by 6 numbers (ex: "AB123456") and can be found aside the "<u>Sign out</u>" button when this person is logged in eLMS. Enter the person "<u>First Name</u>" and "<u>Last Name</u>" then click "**Next**"
- Fill the required information about this person and then click "Submit".

Then:

- Go to "My Companies" and click "Access".
- Click "Restricted Components Enrolment".
- In the "<u>Enroled Sites and Activities</u>" section at the bottom of the page, click "**Change Site Contact**" next to the site you wish to modify the contact person.
- Click "**Select**" aside the person's name you have added in the previous step.

### 9. Submitting an Incident Report

The eLMS allows you to report an incident (theft, attempted theft, tampering, refusal to sell) and access your previous incident reports electronically. To use it:

- Go to <u>https://eservices.nrcan-rncan.gc.ca</u>, login to your account with your GCKey or Sign-In partner.
- If you used a GCKey: on the Welcome screen, click "Continue"
- Click "**Select**" next to *Explosives Services*.
- Go to "Incident Reports" and click "File an Incident Report".

| Government Gouvernement<br>of Canada du Canada            |                                                                 | Canada.ca   Services   Departments   Français      |
|-----------------------------------------------------------|-----------------------------------------------------------------|----------------------------------------------------|
| Natural Resources C                                       | anada                                                           | Canadä                                             |
| <u>NRCan</u> → <u>eServices</u> → <u>Explosives</u> → Inc | ident Reports                                                   |                                                    |
| Online Explosives Services                                | Incident Reports                                                | JS264561 Sign Out                                  |
| Home                                                      | There are legal provisions in the Explosives Regulations, 20    | 013 (ER, 2013) that require reporting of incidents |
| My Profile                                                | and accidents to the Explosives Regulatory Division.            | an insident and access your proving Insident       |
| My Companies                                              | Reports electronically. Refer to the following guideline for m. | an incident and access your previous incident      |
| My Enrolments                                             | <u>Reporting an incident</u> .                                  |                                                    |
| Incident Reports                                          |                                                                 |                                                    |
| List of Authorized Explosives                             | Applicant John Smith                                            | File an Incident Report                            |
| Guidelines                                                | R                                                               | Return                                             |
| Help Desk & FAQs                                          |                                                                 |                                                    |
| Terror and Occultures Terror                              | ¥                                                               | Date modified: 2019-03-21                          |
| Transparency                                              | -                                                               |                                                    |

- Select the appropriate "Type of incident" from the drop-down menu and click "Next".
- Fill the "Associated Licence, Permit, or Certificate" section, then click "Next".
- Fill the "Time and Location" section, then click "Next".
- Fill the "Details of the Incident" section, then click "Next".
- Fill the "Impacts on People" section, then click "Next".
- Fill the "Property Damage" section, then click "Next".
- Fill the "Explosives or Restricted Components Involved" section, then click "Next".
- Review the information you have entered and confirm that the "information provided is true and accurate", then click "**Submit**".